## Инструкция по онлайн-записи и оплате услуг.

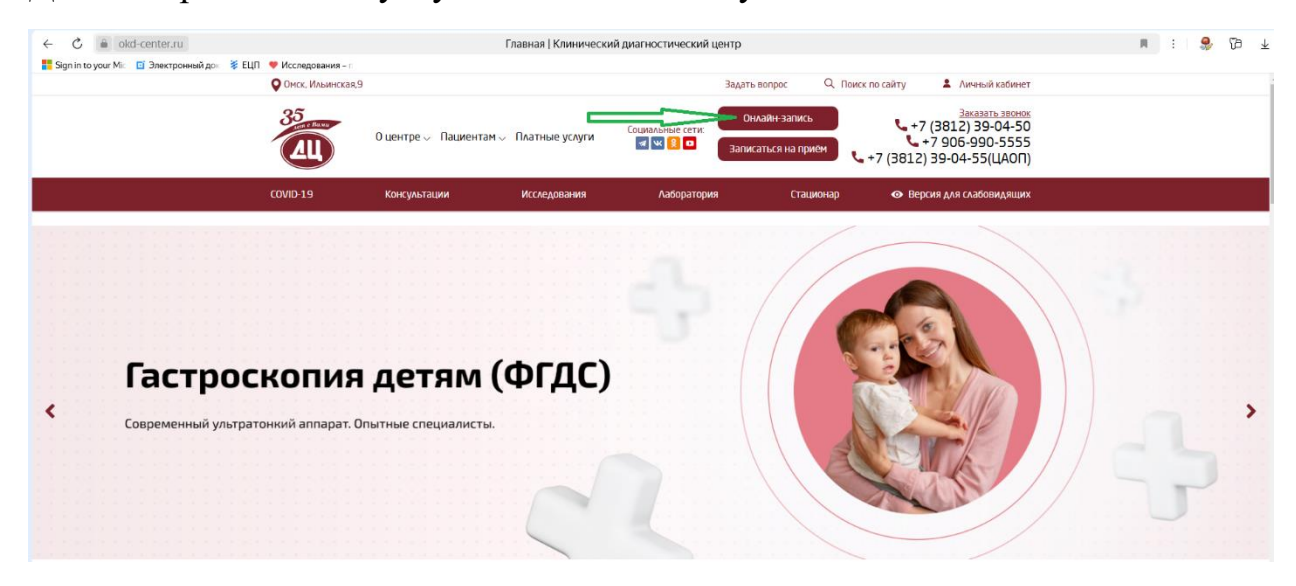

Для выбора и оплаты услуги нажмите кнопку «Онлайн-запись»:

Выберите раздел и услугу, или найдите услугу через поисковую строку:

| ← Ĉ 🔒 okd-center.ru                           |                                                                 | Прейскурант цен   Клинический диагностический центр                                                                                                    | n : 🕏 ն 🛓              |
|-----------------------------------------------|-----------------------------------------------------------------|----------------------------------------------------------------------------------------------------|------------------------|
| Sign in to your Mic 🖸 Электронный дон 💈 EL[I] | <ul> <li>Исследования – п</li> <li>Омск, Ильинская,9</li> </ul> | Задать вопрос 🔍 Поиск по сайту 💄 Личений каби                                                                                                    | нет                    |
|                                               | О центре ->                                                     | адиентам ∨ Платные услуги Социальные сети<br>адиентам ∨ Платные услуги Социальные сети<br>Социальные сети<br>Загисаться на приём ↓ +7 (3812) 39-04-55(LAC | HOK<br>50<br>55<br>0П) |
|                                               | СОVID-19 Консультаци                                            | и Исследования Лаборатория Стационар 👁 Версия для слабовидя                                                                                               | цих                    |
|                                               | ПРЕЙСКУРА                                                       | НТ ЦЕН                                                                                                    | _                      |
|                                               | Дневной стационар                                               | Поиск услуги                                                                                                    |                        |
|                                               | Консультативный отдел                                           | Цена указана за одно исследование (один комплекс).                                                                                                    |                        |
|                                               | Круглосуточный стационар                                        | <ol> <li>Определение РНК вируса гриппа В в назках сливистой обохочки носоглотки метадом</li> <li>910 руб.</li> </ol>                                      |                        |
|                                               | Ааборатория клинической<br>микробиологии                        | <ol> <li>Цитологическое исследование назка костного нозга (ниелограмна)</li> <li>3800 руб.</li> </ol>                                                     |                        |
|                                               | Лаборатория молекулярно-<br>генетической диагностики            | ]                                                                                                    |                        |
|                                               | Медицинская комиссия                                            |                                                                                                    |                        |
|                                               | Немедицинские услуги                                            |                                                                                                    |                        |

Прочитайте информацию об услуге и нажмите кнопку «Записаться через личный кабинет»:

| <b>О</b> мск, Ильинская,9                            | Задать вопрос 🔍 Поиск по сайту 🌲 Личный кабинет                                                                                                    |
|------------------------------------------------------|----------------------------------------------------------------------------------------------------|
| 35-тыст<br>Оцентре – Па                              | Определение РНК вируса гриппа А, гриппа В в мазках слизистой ×<br>оболочки носоглотки методом ПЦР<br>Стоимость услуги 910 руб. + 7 (3812) 39-04-50<br>+ 7 (3812) 39-04-55 (ЦАОЛ) |
|                                                      | Описание 👁 Версия для слабовидящих                                                                                                    |
| ПРЕЙСКУРАН                                           | Риски<br>Подготавка<br>Записаться через ликаний ко/инет                                                                                                    |
| Дневной стационар                                    |                                                                                                    |
| Консультативный отдел                                | Цена указана за одно исследование (один комплекс).                                                                                                    |
| Круглосуточный стационар                             | <ol> <li>Определение РИК вируса гриппа А, гриппа В в назках сикистой оболоном носологии нетодом<br/>ПЦР</li> </ol>                                                               |
| Азборатория клинической<br>никробиологии             | 2 Цатолопическое исследование нака костного нозга (ниелогранна) 3800 руб.                                                                                                    |
| Лаборатория молекулярно-<br>генетической диагностики |                                                                                                    |
| Медицинская комиссия                                 |                                                                                                    |
| Ненедицинские услуги                                 |                                                                                                    |

Войдите в личный кабинет через Госуслуги:

|                                                            | Омск, Ильинская,9 |                                                                                   |                                                 | Задать                                                                       | вопрос Q. Поис                | к по сайту 🏾 💄 Личный кабинет                                                                                 |                                                  |
|------------------------------------------------------------|-------------------|-----------------------------------------------------------------------------------|-------------------------------------------------|------------------------------------------------------------------------------|-------------------------------|----------------------------------------------------------------------------------------------------|--------------------------------------------------|
|                                                            |                   | 0 центре 🧹 Пациентам 🗸                                                            | Платные услуги                                  | Социальные сети.<br>Социальные сети.<br>Запис                                | лайн-запись<br>аться на приём | <u>Заказать звонок</u><br><b>4</b> +7 (3812) 39-04-50<br><b>4</b> +7 906-990-5555<br>+7 (3812) 39-04-55(ЦАОП) |                                                  |
|                                                            | COVID-19          | Консультации                                                                      | Исследования                                    | Лаборатория                                                                  | Стационар                     | <ul> <li>Версия для слабовидящих</li> </ul>                                                                   |                                                  |
|                                                            |                   | B>                                                                                | КОД В ЛИ<br>Войдите через (<br>доступ к<br>Войл | ЧНЫЙ КАб<br>Госуслуги, чтобы получ<br>личному кабинету<br>ги через Госуслуги | инет                          |                                                                                                    |                                                  |
|                                                            |                   |                                                                                   |                                                 |                                                                              |                               |                                                                                                    |                                                  |
|                                                            | Консуль           | тации                                                                             | Исследования                                    | Стацио                                                                       | нар                           | COVID-19                                                                                                    |                                                  |
| https://esia.gosusikusi.ru/aas/oaum2/ac2tilent.id=BUZOOKDC |                   | ий клизичессий<br>Агностический<br>тр<br>мага<br>просмарскої Којсссер4слови) Амер | +7 (38)                                         | 12) <b>39-04</b>                                                             | -50                           | ЗАДАТЬ ВОПРОС<br>ЗАКАЗАТЬ ЗВОНОК<br>1Wd553Mag6CCaFAwcBAOMCMIIBYTEgMB4                                         | SCSoGSIb300EIASYR0WN/ZmrAcm92a2E6bmEucrub/GDAWB. |

При необходимости, измените адрес или нажмите кнопку «Продолжить»:

| <b>О</b> мск, Ильинская,9                                                                                               |                                                                   | Задать вопрос Q По                     | иск по сайту 🄱 Личный кабинет                                                        |  |
|----------------------------------------------------------------------------------------------------|-------------------------------------------------------------------|----------------------------------------|--------------------------------------------------------------------------------------|--|
| <br>0 центре – Пациентан                                                                                                | оциальные услуги Социальные социальные социальные услуги 💽 💽      | Онлайн-запись<br>Записаться на приём   | Заказать звонок<br>+7 (3812) 39-04-50<br>+7 906-990-5555<br>+7 (3812) 39-04-55(ЦАОП) |  |
| СОVID-19 Консультации                                                                                                   | Исследования Лабор                                                | атория Стационар                       | <ul> <li>Версия для слабовидящих</li> </ul>                                          |  |
| Адрес<br>Силтерии – С., К. С., телекторист<br>Изменить адрес<br>Продолжить                                              |                                                                   |                                        | •                                                                                    |  |
| Консультации                                                                                                    | Исследования                                                      | Стационар                              | COVID-19                                                                             |  |
|                                                                                                    | <b>a</b> +7 (381 2) <b>3</b>                                      | Q_0/1_50                               | ЗАДАТЬ ВОПРОС                                                                        |  |
|                                                                                                    |                                                                   | 5-050                                  | ЗАКАЗАТЪ ЗВОНОК                                                                      |  |
| IOBAP08                                                                                                    | 🕻 +7 906-99                                                       | 90-5555                                | ЗАПИСАТЬСЯ НА ПРИЁМ                                                                  |  |
| Омо                                                                                                    | :к, Ильинская, 9. Пн-Пт 07:45-20:00, C6-                          | Bc 07:45-16:00 属 💘 <u>0</u> 🗖          |                                                                                      |  |
| Сведения о медицинской организации<br>Информация для пациентов<br>Территориальная программа государственных<br>гарантий | Независимая оценка качества<br>Стандарты<br>Медицинские работники | Вышестоящи<br>Документы<br>Отзывы паци | не и контропирующие органы<br>ментов                                                 |  |
| Диспансеризация<br>Платные услуги                                                                                       | сакански                                                          | Контактная и<br>Политика ин            | породнация<br>формационной безопасности                                              |  |

Выберите дату и свободное время для записи, нажмите кнопку «Продолжить»:

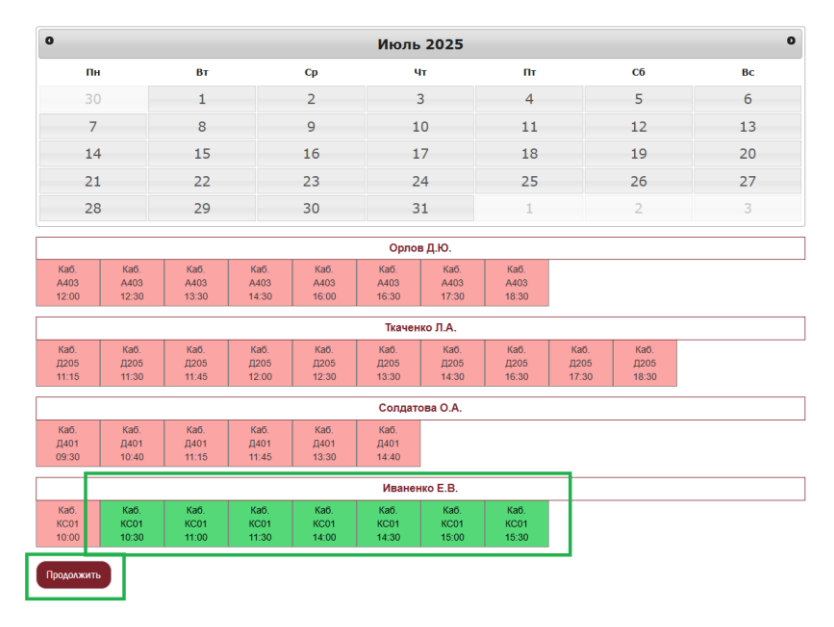

Продолжите оформление заказа:

| Услуга добавлена 🗙                                                                                                    |
|----------------------------------------------------------------------------------------------------|
| Услуга добавлена в корзину. Вы можете ее оплатить или добавить дополнительные<br>услуги                                                                                                    |
|                                                                                                    |
|                                                                                                    |
| Веедение лекаротенных препаратов в область периферического нерев (неврополическая бложадь с лидоканном) добавлен в Вавиу корзину 🛪                                                                                                    |
| 1. Услуга. Ведение лекарственных препаратов в область периферического нерва (неврологическая блокада с лидоканном) Время. 10.30                                                                                                    |
| Продолжить оформление записи Отменить заказ Отменить заказ                                                                                                    |
|                                                                                                    |
| 🔮 Онск. Ильянская.9 Задать вопрос 🔍 Поиск по сайту 🕹 Личный кабинет                                                                                                    |
| Затакть зноче         Социанные услуги         Социанные услуги </th |
| СОУ/10-19 Консультации Исследования Лаборатория Стационар 👁 Версия для слабовидящих                                                                                                    |
| ПОЛАСТНЫЕ УСЛУГИ.<br>Полиси намиснование учреждение задавоохранение Омской области «Клинический диагностический центр»<br>Кратосе намиснование учреждения: БУЗОО "КДЦ"<br>Основной керпте: 64001, с. Омск. ул. Клинанская, 9<br>Крупосуточный стационар: 64001, с. Омск. ул. Сукерова, д. 112<br>Потовый и алектронный адрее для обращений и жалов в медорганизацию: 644024, с. Омск. ул. Ильнская, 9, объе@окба селіего, кло)doc@mai.ru<br>Контастные телефоны: 6(1817) 12 - 64 - 52                                                                                                    |

Ознакомьтесь с требованиями к процедурам и подтвердите дачу согласия на обработку персональный данных. После этого нажмите кнопку **«Оплатить онлайн»**:

| Ш ЗАКАЗ                                                                                  |                         |                                |                         |
|------------------------------------------------------------------------------------------|-------------------------|--------------------------------|-------------------------|
| Активированное частичное тромбопласт                                                     | иновое время Не требует | ся                             | 220,00 ₽                |
| Время Не требуется                                                                       | 220,00 ₽                | Требования к процедуре         | Убрать из заказа        |
| Взятие крови из периферической вены /                                                    | Не требуется            |                                | 180,00 P                |
| Время Не требуется                                                                       | 180,00 P                | Требования к процедуре         | Убрать из заказа        |
| Введение лекарственных препаратов в с<br>с лилокаином) <i>Иваненко Е В</i>               | бласть периферического  | нерва (неврологическая блокада | 1 000,00 P              |
| Время 10:30 30.06.2025                                                                   | 1 000,00 P              | <u>Требования к процедуре</u>  | <u>Убрать из заказа</u> |
| ого к оплате                                                                             |                         |                                | 1 400,00 ₽              |
| одтверждаю, что требования к услугам изучены<br>огласен на обработку персональных данных |                         |                                |                         |
|                                                                                          |                         |                                |                         |

Просмотрите и при необходимости сохраните договор, и нажмите кнопку «**Продолжить**»:

| 35        | 0 центре 🗸 Пациентам 🗸                         | Платные услуги | Социальные сети: | Онлайн-запись<br>Записаться на приём | +7 (38<br>+7 9 <b>ل</b><br>+7 (3812) 39 ب | Заказать звонох<br>312) 39-04-50<br>906-990-5555<br>-04-55(ЦАОП) |
|-----------|------------------------------------------------|----------------|------------------|--------------------------------------|-------------------------------------------|------------------------------------------------------------------|
| COVID-19  | Консультации                                   | Исследования   | Лаборатория      | Стационар                            | <ul> <li>Версия д</li> </ul>              | лля слабовидящих                                                 |
| ОФ        |                                                | А ПРИЕ         | Μ                |                                      |                                           |                                                                  |
| Venues    |                                                |                | Peau             | Howen radiums                        | Prova                                     | Control                                                          |
| Активи    | ированное частичное тромбопластиновое вре      | мя             | Не требуется     | Не требуется                         | Не требуется                              | 220.00 P                                                         |
| Взятие    | е крови из периферической вены                 |                | Не требуется     | Не требуется                         | Не требуется                              | 180,00₽                                                          |
|           |                                                |                |                  | 1                                    |                                           | 100.00.0                                                         |
|           |                                                |                |                  | итого:                               |                                           | 400,00 ₽                                                         |
| Посмотрет | TL-A00866                                      |                |                  |                                      |                                           |                                                                  |
|           | Консультации                                   | Исследования   |                  | Тационар                             | COVII                                     | D-19                                                             |
| Δ         | Опссий кливичессий<br>ДИАГНОСТИЧЕСКИЙ<br>КЛИТО | +7 (38         | 12) <b>39-(</b>  | 14-50                                | ЗАДАТЬ Е                                  | зопрос                                                           |

## Произведите оплату выбранных услуг картой:

| l-center<br>DO₽ ✓        | É                                 |
|--------------------------|-----------------------------------|
| 🔆 Pay                    | начислим бонусы<br>СберСпасибо С  |
|                          | или                               |
| Картой                   |                                   |
| Номер карты              |                                   |
| Месяц/Год                | cvc / cvv                         |
| Оп                       | ілатить                           |
| Продолжая,<br>с условиям | вы соглашаетесь<br>и ПАО СберБанк |
| миге                     | VISA                              |